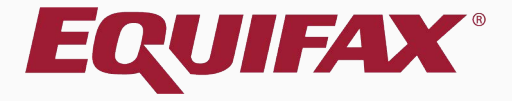

# Remote I-9 Management

### Table of Contents

| 1. | FAQ | 3 |
|----|-----|---|
| -  |     | - |

|  | 2. | Approving | Remote I-9s |  | 5 |
|--|----|-----------|-------------|--|---|
|--|----|-----------|-------------|--|---|

|  | 3. | Disable Remote I-9 Processing | 11 |  |
|--|----|-------------------------------|----|--|
|--|----|-------------------------------|----|--|

4. <u>Re-generating Remote Agent Instructions</u> ......17

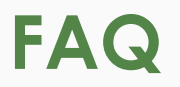

#### > How are remote I-9s displayed on the Dashboard?

I-9s that are processed by remote agents appear under the Top I-9s Needing Approval Dashboard panel, once the agent has completed Section 2.

#### Can remote agents submit to E-Verify?

Remote agents can complete Section 2 and mark the I-9 as Completed, but may not Approve I-9s or submit to E-Verify.

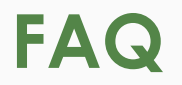

> Can remote agents access I-9s after they are approved?

No, remote agents lose access to the interface and I-9 once the I-9 is marked Approved.

Can a Guardian user complete Section 2 of an I-9 for remote processing?

Yes, if an I-9 must be completed by a Guardian user then remote processing may be disabled, as demonstrated in this tutorial.

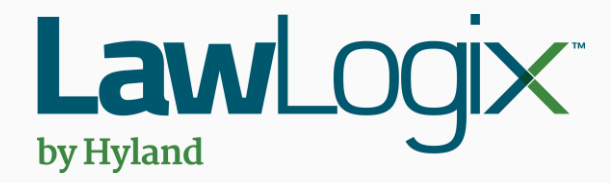

# Approving Remote I-9s

# **Approving Remote I-9s**

Southwest > Arizona > Belmont

Employee Group

Dashboard:

Guardian

Once the Remote Agent or Verification Center has completed Section 2 for your employee their I-9 will appear on the **Top I-9s Needing Approval** panel on the Dashboard.

| I-9 and E-Verify  | Το  | o I-9s Needing Ap   | proval    |                 |                        |                              | ^  | Тор | Pend A              | pproval p     | oanel or        | n the L               | Dashb                   | oard.     |
|-------------------|-----|---------------------|-----------|-----------------|------------------------|------------------------------|----|-----|---------------------|---------------|-----------------|-----------------------|-------------------------|-----------|
| compliance system | 1   | View 🐜 Analy        | yze       |                 |                        |                              |    | 1   | View                | Thursday Co   |                 |                       |                         |           |
|                   |     | Date I-9<br>Created | Location  | Employee Name   | Employee Start<br>Date | Approval E-<br>Verify Deadli | ne |     | Date I-9<br>Created | Location      | Employee Name   | Section 1<br>Deadline | L Section 2<br>Deadline | -         |
| 🚳 Dashboard       | 0   | 04/23/2018          | Belmont:  | Andrews, Robert | 05/01/2018             | 05/04/201                    | 8  | •   | E 04/18/2018        | Belmont:      | Sanders, Markus | 04/18/201             | .6 04/21/201            | .6        |
| O Start I-9       |     |                     |           |                 |                        |                              |    | 0   | E 04/18/2018        | Belmont:      | Watson, Mark    | 04/18/201             | .8 04/23/201            | 8         |
| 🍽 E-Verify        |     |                     |           |                 |                        |                              |    |     |                     |               |                 |                       |                         |           |
| III Reports       |     |                     |           |                 |                        |                              |    |     |                     |               |                 |                       |                         |           |
| 曫 Employees       |     |                     |           |                 |                        |                              |    |     |                     |               |                 |                       |                         |           |
| ☑ I-9 Forms       |     |                     |           |                 |                        |                              |    |     |                     |               |                 |                       |                         |           |
| 🛢 Tasks           |     |                     |           |                 |                        |                              |    |     |                     |               |                 |                       |                         |           |
| 🔟 Charts & Graphs | Τοι | ) Pending Re-Veri   | fications |                 |                        |                              | ~  | Тор | I-9s Needing F      | urther Action |                 |                       |                         | *         |
| 📢 Announcements   | *   | View 📄 All          | 🔩 Analyze |                 |                        |                              |    | *   | View 📄 All          |               |                 |                       |                         |           |
| 🕼 ICE Audit       |     | Date I-9<br>Created | Location  | Employee Name   | Expiration Dat         | e Days Left                  |    |     | Date I-9<br>Created | Location      | Employee Name   | Reason                | Date Expires            | Days Left |
| 🞓 Help            | •   | 04/18/2018          | Belmont:  | Martin, Matthew | 04/20/2018             |                              | -3 | •   | 01/31/2018          | Belmont:      | Mae, Daisy      | No SS                 | 03/02/2018              | -52       |
| i My Settings     | •   | 04/18/2018          | Belmont:  | Sheilds, Sally  | 10/10/2025             | 27                           | 27 |     |                     |               |                 |                       |                         |           |
| â Administration  |     |                     |           |                 |                        |                              |    |     |                     |               |                 |                       |                         |           |
| <b>്</b> Logout   |     |                     |           |                 |                        |                              |    |     |                     |               |                 |                       |                         |           |
|                   |     |                     |           |                 |                        |                              |    |     |                     |               |                 |                       |                         |           |

Refresh All

## **Approving Remote I-9s**

Click the Mark Approved button to begin the approval process.

Update and Go Back

Park This I-9

Mark Approved

Update Info

Go Back

Refresh

View Employee

I-9 for Andrews, Robert Guardian I-9 and E-Verifv T Compliance System Details OnDocs Issues Amendments I-9 Overview Dashboard This I-9 is ready for Approval. O Start I-9 Before clicking the Mark Approved button, you should click the Review the I-9 link to review the final I-9 for mistakes. View 📁 E-Verify Please check the documents provided by the employee and compare the information on those documents against the completed I-9. You can correct errors in Sections I and II by viewing those sections and making changes. I Reports Changes to Section 1 will require the electronic signature of the employee. 😁 Employees Once approved, this form will be permanently locked. Any further changes will require either additional Section III entries or an entirely new I-9 form. I-9 Forms I-9 Tasks Version: 7/17/17 I-9 No: 2,200,803 (Primary) Expires: Type: Electronic I-9 🔟 Charts & Graphs Date Completed: 04/23/2018 Date approved Announcements CE Audit E-Verify 🞓 Help **E** Verify Employee will NOT be submitted to E-Verify i My Settings Print Center **m** Administration 😃 Logout View Employee

Receipt

T-9

### Approving the I-9

I-9 for Andrews, Robert

Prior to approving the I-9 click Review the I-9 to check for mistakes, as well as compare to any uploaded supporting documents by clicking the PDF icons. Editing is proved.

| Compliance System       |     |                      |                            |                               |                                     |                                                                             |                                     |                                  |
|-------------------------|-----|----------------------|----------------------------|-------------------------------|-------------------------------------|-----------------------------------------------------------------------------|-------------------------------------|----------------------------------|
|                         |     | Details              | OnDocs                     | Issues                        | Amendments                          |                                                                             | locked after                        | it has been ap                   |
|                         | Арр | rove I-9             |                            |                               |                                     |                                                                             |                                     |                                  |
| 🚯 Dashboard             |     |                      | _                          |                               |                                     |                                                                             |                                     |                                  |
| O Start I-9             |     | Please i             | ions<br>iote:              |                               |                                     |                                                                             |                                     |                                  |
| 🍽 E-Verify              |     | You are a            | about to ap                | prove this <b>E</b>           | lectronic I-9 f                     | or Robert Andrews.                                                          |                                     |                                  |
| I Reports               |     | By clicki            | ng the <b>App</b>          | rove This I                   | -9 button belov                     | v you will be making sections 1 & 2 of this I-9 form permanent              |                                     |                                  |
| 😁 Employees             |     | Please m<br>have the | nake sure y<br>m) or revie | ou have revi<br>w the I-9 do  | iewed the I-9 fo<br>ocuments listed | rm completely before approving this submission. Compare the below (if any). | information provided to that of the | original documents (if you still |
| 🕼 I-9 Forms             |     | To view t            | the complet                | ted I-9 form<br>itton below t | one last time                       | Review the I-9.                                                             | v this I-9.                         |                                  |
| 🛢 Tasks                 |     |                      |                            |                               |                                     |                                                                             |                                     |                                  |
| 🔟 Charts & Graphs       |     | A                    |                            |                               | The Employe                         | e's location is not setup for E-Verify Services                             |                                     |                                  |
| 📢 Announcements         |     | View<br>I-9          |                            |                               |                                     |                                                                             |                                     | Cancel Approve This I-9          |
| 🔊 ICE Audit             |     | I-9 OnD              | ocs                        |                               |                                     |                                                                             |                                     |                                  |
| 🞓 Help                  | ſ   | Date<br>Created      | Time<br>Created            | File Ty                       | pe                                  | Subject<br>Reference                                                        |                                     | File<br>Size (KB)                |
| i My Settings           |     | 04/23/2018           | 3 15:14:53                 | 🛃 Image/J                     | PEG                                 | U.S. Passport                                                               |                                     | 115.0                            |
|                         |     | 04/23/2018           | 3 14:12:29                 | EMAIL                         |                                     | Remote Agent Instructions                                                   |                                     | 0.0                              |
| <b>m</b> Administration |     | 04/23/2018           | 3 14:12:28                 | EMAIL                         |                                     | Remote Hire Employee Instructions                                           |                                     | 0.0                              |

Guardian

I-9 and E-Verify

🚳 Dashl O Start 📁 E-Veri III Repor 😁 Empl 🕼 I-9 Fo 📑 Tasks Lill Charts 📢 Annoi ICE A 🎓 Help i My Se 🏛 Admi 😃 Logout 🕒 🗣

### Approving the I-9

which will "lock" the form. The I-9 cannot be edited after it has been I-9 for Andrews, Robert Guardian approved, except by using the Amendments tool. Approval I-9 and E-Verify 🔾 👎 **Compliance System** permissions may be restricted to Details OnDocs Amendments Issues Approve I-9 only certain Guardian users. Dashboard Instructions Please note: You are about to approve this *Electronic I-9* for Robert Andrews. By clicking the **Approve This I-9** button below you will be making sections 1 & 2 of this I-9 form permanent. Please make sure you have reviewed the I-9 form completely before approving this submission. Compare the information provided to that of the original documents (if you still have them) or review the I-9 documents listed below (if any). 😁 Employees To view the completed I-9 form one last time, Review the I-9. Click the **Cancel** button below to return to the previous screen if you need to make changes or further review this I-9. A 🔟 Charts & Graphs The Employee's location is not setup for E-Verify Services View Approve This I-9 Cancel Announcements T-9 I-9 OnDocs Time File Type Subject File Date Created Created Reference Size (KB) i My Settings TImage/JPEG 04/23/2018 15:14:53 U.S. Passport 115.0 14:12:29 EMAIL 04/23/2018 Remote Agent Instructions 0.0 m Administration 04/23/2018 14:12:28 EMAIL Remote Hire Employee Instructions 0.0

When ready click **Approve This I-9**,

O Start I-9

E-Verifv

I Reports

I-9 Forms

CE Audit

🞓 Help

😃 Logout

📑 Tasks

### Approving the I-9

| acme                              | The I-9 was A                     | pproved. The E-Ver                                                 | ify Initial Verific | ation has been submitted. I<br>an answer.                                    | it should take 15-  | 30 seconds for |
|-----------------------------------|-----------------------------------|--------------------------------------------------------------------|---------------------|------------------------------------------------------------------------------|---------------------|----------------|
| I-9 and E-Verify ompliance System | <b>E</b> Ver                      | ify for Andre                                                      | ws, Robert          |                                                                              | 8331                | Show All       |
| B Dashboard                       | Overview                          | E-Verify Status                                                    | Close Case          |                                                                              |                     |                |
| O Start I-9                       | <b>≵</b> ¦⊱ E-                    | Verify Interaction Pen                                             | ding                |                                                                              |                     |                |
| E-Verify                          |                                   |                                                                    |                     |                                                                              |                     |                |
| ■ Reports                         | A request v<br>request ha         | with the CPS E-Verify s been fulfilled.                            | system is in the q  | ueue. This screen will update e                                              | every 15 seconds un | til the        |
| Employees                         | E-Verify C                        | urrent Status                                                      |                     |                                                                              |                     |                |
| 🕈 I-9 Forms                       | CPS                               | Status: E-Verify<br>On Hold Until:<br>E-Verify Status: prov - 19   | in Process          | an an an an an an an an an an an an an a                                     |                     |                |
| ≣ Tasks                           | La                                | ist Submission:<br>Last Status: -                                  | vermeat             |                                                                              |                     |                |
| I Charts & Graphs                 | Next Schedul<br>Last Fo           | Last Eligibility: -<br>ed Submission: 12/05/2<br>ollowup Status: - | 016 @ 14:26:56      |                                                                              |                     |                |
| Announcements                     |                                   |                                                                    |                     |                                                                              |                     |                |
| ► Help                            | Initial Ver                       | rification (Data Sent<br>ast Name:                                 | .)                  | First Name:                                                                  |                     |                |
| i My Settings                     | Social Se                         | ecurity No: ***_**-                                                |                     | Date of Birth: **/*                                                          | */                  |                |
| Administration                    | Docun<br>Pa:                      | Hire Date:<br>Alien No:<br>nent Type:<br>ssport No:                |                     | Citizenship Status: -<br>I-94 No:<br>Document Expiration:<br>Visa No:        |                     |                |
| <b>b</b> Logout                   | Overdu                            | Čard No:<br>Je Reason:                                             |                     |                                                                              |                     |                |
|                                   | Initial Ver                       | ification Results                                                  |                     |                                                                              |                     |                |
|                                   | t<br>Initia<br>I<br>Potentially N | Last Name:<br>Il Eligibility:<br>nitiated by:<br>laturalized:      |                     | First Name:<br>Case Verification No:<br>Initiated on:<br>Photo Confirmation: |                     |                |

#### **Table of Contents**

I-9 Com

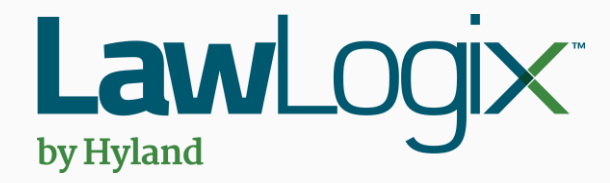

# Disabling Remote I-9 Processing

Southwest > Arizona > Belmont

Employee Group

Dashboard:

Top I-9s Needing Approval

Guardian

I-9 and E-Verify

If a Remote I-9 was created, but remote processing is not needed, it may be disabled.

# First search for the Employee by

| Compliance System      | *   | View 🔧 Anal         | yze        |                 |                        |                                |   | 🦸 V    | iew                 |              |                 |           |                 | $\sim$ y |   |
|------------------------|-----|---------------------|------------|-----------------|------------------------|--------------------------------|---|--------|---------------------|--------------|-----------------|-----------|-----------------|----------|---|
|                        |     | Date I-9<br>Created | Location   | Employee Name   | Employee Start<br>Date | Approval E-<br>Verify Deadline |   |        | C                   | CIICKING     | the <b>En</b>   | npioye    | es tab          | ).       |   |
| Dashboard              | ۲   | 04/23/2018          | Belmont:   | Andrews, Robert | 05/01/2018             | 05/04/2018                     |   | ●E     | 04/18/2018          | Belmont:     | Sanders, Markus | 04/18/201 | .6 04/21/2016   |          |   |
|                        |     |                     |            |                 |                        |                                |   | ЭE     | 04/18/2018          | Belmont:     | Watson, Mark    | 04/18/201 | 8 04/23/2018    |          |   |
| 🍽 E-Verify             |     |                     |            |                 |                        |                                |   |        |                     |              |                 |           |                 |          |   |
| ⊞ Reports              |     |                     |            |                 |                        |                                |   |        |                     |              |                 |           |                 |          |   |
| 😤 Employees            |     |                     |            |                 |                        |                                |   |        |                     |              |                 |           |                 |          |   |
| C I-9 Forms            |     |                     |            |                 |                        |                                |   |        |                     |              |                 |           |                 |          |   |
| 🛢 Tasks                |     |                     |            |                 |                        |                                |   |        |                     |              |                 |           |                 |          |   |
| 🔟 Charts & Graphs      | Тор | Pending Re-Veri     | ifications |                 |                        |                                | ~ | Top I- | 9s Needing Fu       | rther Action |                 |           |                 |          | • |
| <b>¶</b> Announcements | *   | View 📄 All          | ት Analyze  |                 |                        |                                |   | 🧩 V    | iew 📄 All           |              |                 |           |                 |          |   |
| 🛯 ICE Audit            |     | Date I-9<br>Created | Location   | Employee Name   | Expiration Dat         | e Days Left                    |   |        | Date I-9<br>Created | Location     | Employee Name   | Reason    | Date Expires Da | iys Left |   |
| 🞓 Help                 | ٠   | 04/18/2018          | Belmont:   | Martin, Matthew | 04/20/2018             | -3                             |   | •      | 01/31/2018          | Belmont:     | Mae, Daisy      | No SS     | 03/02/2018      | -52      |   |
| i My Settings          | •   | 04/18/2018          | Belmont:   | Sheilds, Sally  | 10/10/2025             | 2727                           |   |        |                     |              |                 |           |                 |          |   |
|                        |     |                     |            |                 |                        |                                |   |        |                     |              |                 |           |                 |          |   |
|                        |     |                     |            |                 |                        |                                |   |        |                     |              |                 |           |                 |          |   |
| <b>ப்</b> Logout       |     |                     |            |                 |                        |                                |   |        |                     |              |                 |           |                 |          |   |
|                        |     |                     |            |                 |                        |                                |   |        |                     |              |                 |           |                 |          |   |

Refresh All

Top Pend

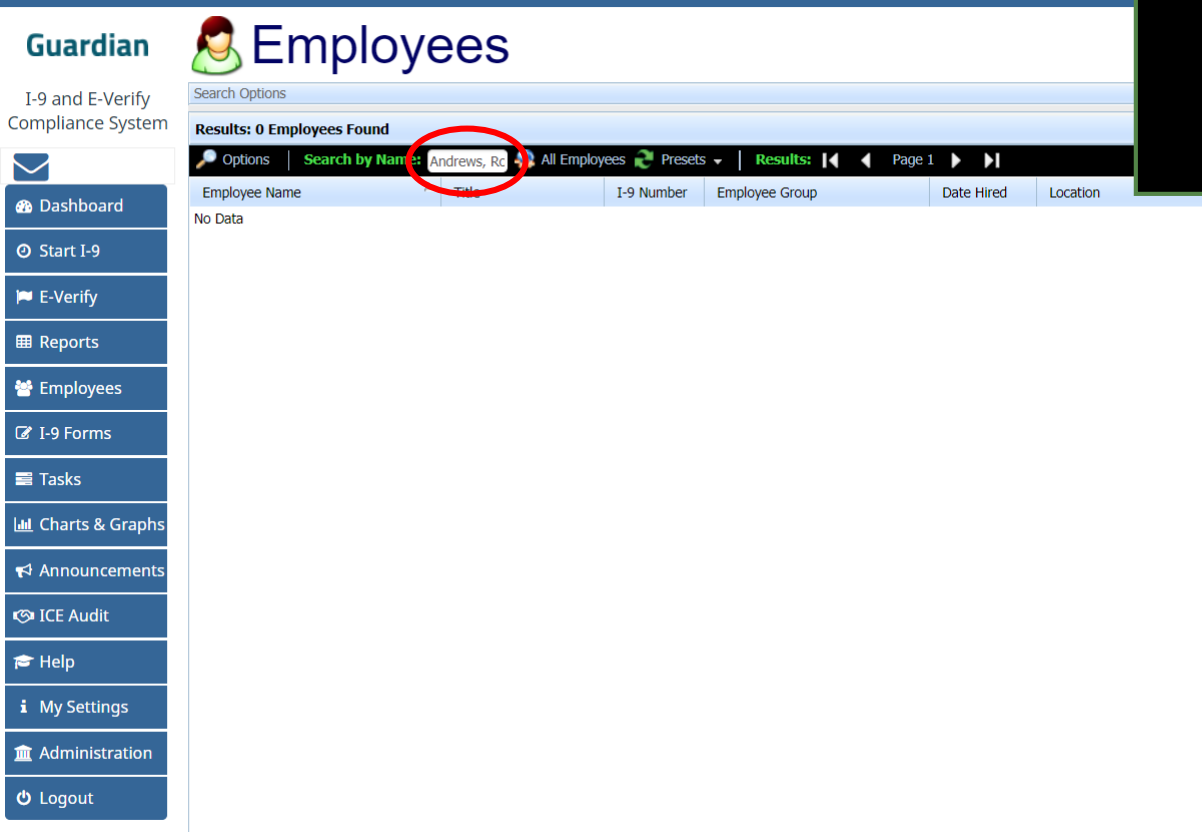

To search for a specific employee enter the employee's name in the **Search by Name** field with the LastName,FirstName format.

Press the Enter key to search.

| Guardian                                                                                                    | 🙇 Employe                 | ees                |                                    |              |          |         |  |       |
|----------------------------------------------------------------------------------------------------|---------------------------|--------------------|------------------------------------|--------------|----------|---------|--|-------|
| I-9 and E-Verify<br>Compliance System                                                                                                    | Search Options            |                    |                                    |              |          |         |  | *     |
|                                                                                                    | Options   Search by Name: | Andrews, R 🔩 All E | Employees 祀 Presets 🗸 🛛 Results: 📘 | Page 1       |          |         |  | 📑 Add |
|                                                                                                    | Employee Name             | Title I-9 N        | Number Employee Group              | Date Hired   | Location | Status  |  |       |
| Dashboard     Dashboard     Dashboar | Andrews, Robert           | 2200               | 0060 Southwest > Arizona > Belmor  | t 05/01/2018 | Belmont  | Current |  |       |
| O Start I-9                                                                                                    |                           |                    |                                    |              |          |         |  |       |
| 🍽 E-Verify                                                                                                    |                           |                    |                                    |              |          |         |  |       |
| I Reports                                                                                                    |                           |                    |                                    |              |          |         |  |       |
| 😁 Employees                                                                                                    |                           |                    |                                    |              |          |         |  |       |
| ☑ I-9 Forms                                                                                                    |                           |                    |                                    |              |          |         |  |       |
| 🛢 Tasks                                                                                                    |                           |                    |                                    |              |          |         |  |       |
| ևև Charts & Graphs                                                                                                    |                           |                    |                                    |              |          |         |  |       |
| 📢 Announcements                                                                                                    |                           |                    |                                    |              |          |         |  |       |
| 🛯 ICE Audit                                                                                                    |                           |                    |                                    |              |          |         |  |       |
| 🞓 Help                                                                                                    |                           |                    |                                    |              |          |         |  |       |
| i My Settings                                                                                                    |                           |                    |                                    |              |          |         |  |       |
| 🟦 Administration                                                                                                    |                           |                    |                                    |              |          |         |  |       |
| <b>ଓ</b> Logout                                                                                                    |                           |                    |                                    |              |          |         |  |       |

#### From the I-9 Forms tab, click the [\*] link to access the Remote Agent Settings.

**Robert Andrews** Guardian P. I-9 and E-Verifv  $\bigcirc$ **Employee Access** Refresh Update and Go Back Update Info Go Back Delete **Compliance System** Personal Job Details Tasks I-9 Forms OnDocs Login Info Custom Fields E-Verify  $\sim$ nefresh Add I-9 for Remote Processing Add I-9 Dashboard I-9 View 7 [Primary] Type Date Section 1 Section 2 Date Date Date Number I-9 [ \* ] Setup RH/RA Created Name on Form Signed Completed Expires Signed Approved O Start I-9 A 2200803 [P] Electronic I-04/23/2018 Robert, Andrews 04/23/2018 04/23/2018 04/23/2018 04/23/2018 📁 E-Verify I Reports 😤 Employees I-9 Forms Tasks 🔟 Charts & Graphs Announcements CE Audit 🞓 Help i My Settings **m** Administration 😃 Logout

### **Disable Remote I-9 Processing**

#### Click **Disable Remote Hire Process.** Note: remote processing <u>cannot</u> be re-enabled once disabled.

| Guardian |
|----------|
|----------|

I-9 and E Compliance  $\sim$ 🚳 Dashb O Start I 🔎 E-Verif III Report 😁 Employ 🕼 I-9 For 📑 Tasks Le Charts 📢 Annou K ICE Au 🞓 Help i My Set 🏦 Admini ပံ Logou

| Instructions                              |                                                                                                    |
|-------------------------------------------|----------------------------------------------------------------------------------------------------|
| Setting up the Remote I                   | Hire/Remote Agent is a two step process.                                                                                                    |
| The Remote Hire HR Contac                 | t is simply the company HR that will be indicated as the contact person for either the employee or Remote Agent should any questions come up.                                                  |
| In step 2, the instructions for Employee. | or the Employee and the Remote Agent should be created. During this process, you will have the opportunity to customize the default documents, and optionally print or e-mail the documents to |
| Employee Information                      |                                                                                                    |
|                                           | Employee Name: Andrews, Robert                                                                                                    |
|                                           | Location: Belmont                                                                                                    |
|                                           | Date Hired: 05/01/2018                                                                                                    |
| Responsible Parties                       |                                                                                                    |
|                                           | Remote Hire HR Contact: Smith, Jane • (This HR will be listed on the support documents as the point of contact)                                                                                |
| Documents                                 |                                                                                                    |
|                                           | Please Create / Edit the Documents for the Remote Agent and Employee                                                                                                    |
|                                           | Remote Agent Instructions: Review Agent Instructions Login                                                                                                    |
|                                           | Employee Instructions: Review Employee Instructions                                                                                                    |

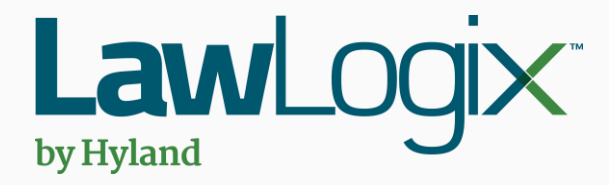

# Re-generating Remote Agent Instructions

| Guardian               | Da  | ashboar             | d:      Employee Group     Location | Southwest > Arizona > Belmo | ont 🔹 Re               | efresh All                     |   |                  | er                  | nployee'      | s I-9      |
|------------------------|-----|---------------------|-------------------------------------|-----------------------------|------------------------|--------------------------------|---|------------------|---------------------|---------------|------------|
| I-9 and E-Verify       | Тор | I-9s Needing Ap     | oproval                             |                             |                        |                                | ^ | Top Per          | nd                  | Remote /      | Age        |
| Compliance System      | *   | View 🔌 Anal         | yze                                 |                             |                        |                                |   | 🧋 Vie            | w                   |               | 0          |
|                        |     | Date I-9<br>Created | Location                            | Employee Name               | Employee Start<br>Date | Approval E-<br>Verify Deadline |   |                  |                     |               | 11         |
| 🚳 Dashboard            | ۲   | 04/23/2018          | Belmont:                            | Andrews, Robert             | 05/01/2018             | 05/04/2018                     |   | ●E               | 04 SC               | earch for     | the        |
| ⊙ Start I-9            |     |                     |                                     |                             |                        |                                |   | <mark>о</mark> Е | 04                  | E             | mpl        |
| 🍽 E-Verify             |     |                     |                                     |                             |                        |                                |   |                  |                     |               |            |
|                        |     |                     |                                     |                             |                        |                                |   |                  |                     |               |            |
| 😤 Employees            |     |                     |                                     |                             |                        |                                |   |                  |                     |               |            |
| 🕼 I-9 Forms            |     |                     |                                     |                             |                        |                                |   |                  |                     |               |            |
| Tasks                  |     |                     |                                     |                             |                        |                                |   |                  |                     |               |            |
| 🔟 Charts & Graphs      | Тор | Pendina Re-Ver      | ifications                          |                             |                        |                                | ~ | Top I-9          | s Needina Fu        | irther Action |            |
| <b>¶</b> Announcements | *   | View 📄 All          | 🔩 Analyze                           |                             |                        |                                |   | 🧳 Vie            | w 📄 All             |               |            |
| 🔊 ICE Audit            |     | Date I-9<br>Created | Location                            | Employee Name               | Expiration Date        | e Days Left                    |   |                  | Date I-9<br>Created | Location      | Employee   |
| 🞓 Help                 | ۲   | 04/18/2018          | Belmont:                            | Martin, Matthew             | 04/20/2018             | -3                             |   | 🥚 01             | /31/2018            | Belmont:      | Mae, Daisy |
| 1 Mar Cattlena         | ٢   | 04/18/2018          | Belmont:                            | Sheilds, Sally              | 10/10/2025             | 2727                           |   |                  |                     |               |            |
| 1 My Settings          |     |                     |                                     |                             |                        |                                |   |                  |                     |               |            |
| â Administration       |     |                     |                                     |                             |                        |                                |   |                  |                     |               |            |
| <b>එ</b> Logout        |     |                     |                                     |                             |                        |                                |   |                  |                     |               |            |
|                        |     |                     |                                     |                             |                        |                                |   |                  |                     |               |            |

If the Remote Agent is receiving a "Link is Expired" message when attempting to access the regeneration of the nt link is necessary.

#### employee from the oyees tab.

Reason

No SS

Date Expires

03/02/2018

Days Left

-52

| Ta | abl | e | of | Cor | tents |
|----|-----|---|----|-----|-------|
|    |     |   |    |     |       |

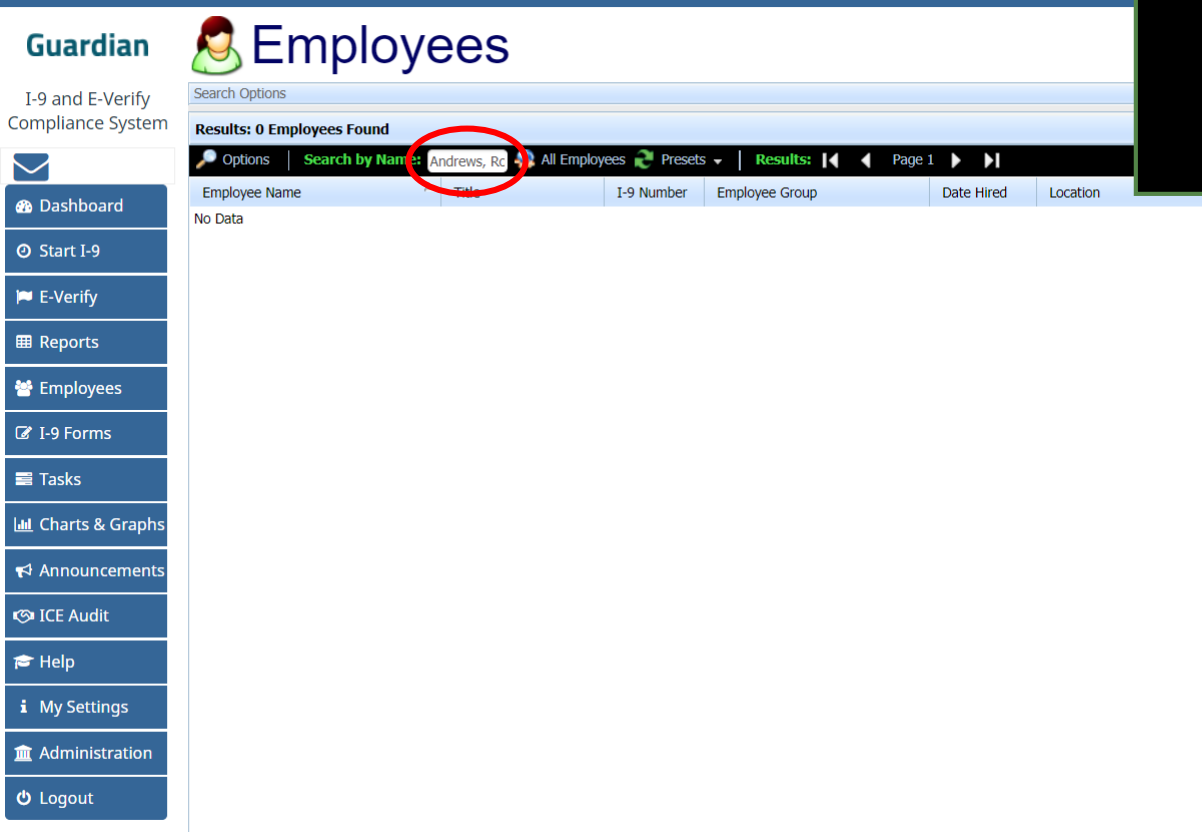

To search for a specific employee enter the employee's name in the **Search by Name** field with the LastName,FirstName format.

Press the Enter key to search.

#### Click the I-9 Number.

| Guardian                              | S Employ                                   | ees        |                 |                                                 |            |          |         |  |   |
|---------------------------------------|--------------------------------------------|------------|-----------------|-------------------------------------------------|------------|----------|---------|--|---|
| I-9 and E-Verify<br>Compliance System | Search Options Results: 17 Employees Found |            |                 |                                                 |            |          |         |  |   |
| $\checkmark$                          | P Options Search by Name:                  | Andrews, R | All Employees 🤶 | Presets - Results:                              | Page 1     | ۶I       |         |  | • |
| 🚯 Dashboard                           | Employee Name                              | Title      | I-9 Number E    | Employee Group<br>Southwest > Arizona > Belmont | Date Hired | Location | Status  |  |   |
| O Start I-9                           |                                            |            |                 |                                                 | 00/01/2010 | beinon   | Carrent |  |   |
| 🍽 E-Verify                            |                                            |            |                 |                                                 |            |          |         |  |   |
| I Reports                             |                                            |            |                 |                                                 |            |          |         |  |   |
| 😁 Employees                           |                                            |            |                 |                                                 |            |          |         |  |   |
| 🕼 I-9 Forms                           |                                            |            |                 |                                                 |            |          |         |  |   |
| Tasks                                 |                                            |            |                 |                                                 |            |          |         |  |   |
| 🔟 Charts & Graphs                     |                                            |            |                 |                                                 |            |          |         |  |   |
| 📢 Announcements                       |                                            |            |                 |                                                 |            |          |         |  |   |
| 🎯 ICE Audit                           |                                            |            |                 |                                                 |            |          |         |  |   |
| 🔁 Help                                |                                            |            |                 |                                                 |            |          |         |  |   |
| <b>i</b> My Settings                  |                                            |            |                 |                                                 |            |          |         |  |   |
| â Administration                      |                                            |            |                 |                                                 |            |          |         |  |   |
| <b>ப்</b> Logout                      |                                            |            |                 |                                                 |            |          |         |  |   |
|                                       |                                            |            |                 |                                                 |            |          |         |  |   |

Click on the **OnDocs** tab to access the instructions.

| Guardian                              | I-9 for Andrews,                                    | Robert                                                  |               |         |                    |             |         |
|---------------------------------------|-----------------------------------------------------|---------------------------------------------------------|---------------|---------|--------------------|-------------|---------|
| I-9 and E-Verify<br>Compliance System | ♀ ∓                                                 | 1                                                       | View Employee | Refresh | Update and Go Back | Update Info | Go Back |
| $\checkmark$                          | Details OnDocs Issues Amendments                    |                                                         |               |         |                    |             |         |
| 🖚 Dashboard                           | 1-9 Overview                                        |                                                         |               |         |                    |             | ,       |
| O Start I-9                           | < I-9                                               | 7/17/17                                                 |               |         |                    |             |         |
| 🍽 E-Verify                            | I-9 No: 2,200,803 (Primary)<br>Type: Electronic I-9 | Expires:                                                |               |         |                    |             |         |
| I Reports                             |                                                     | Date Completed: 04/23/2018<br>Date approved: 04/23/2018 |               |         |                    |             |         |
| 曫 Employees                           | Employee Information                                |                                                         |               |         |                    |             |         |
| 🕼 I-9 Forms                           | Andrews, Robert                                     |                                                         |               |         |                    |             |         |
| 🚍 Tasks                               | Hired: 05/01/2018 Edit Date                         |                                                         |               |         | View Employ        | /ee         |         |
| 🔟 Charts & Graphs                     | Section 1                                           |                                                         |               |         |                    |             |         |
| Announcements                         | Behart Androws                                      | Signed: Andrews Robert                                  |               |         | View Section       | n 1         |         |
| 🔊 ICE Audit                           | Kobert, Andrews                                     | 04/23/2018 @ 14:33:13                                   |               |         | view occubi        |             |         |
| 🞓 Help                                | Preparer/Translator                                 |                                                         |               |         |                    |             |         |
| i My Settings                         |                                                     | Signed                                                  |               |         | View Pr            | rep         |         |
| â Administration                      |                                                     | urgerou.                                                |               |         |                    |             |         |
| ර් Logout                             | Section 2                                           |                                                         |               |         |                    |             |         |
|                                       | Robert, Andrews                                     | Jane Smith                                              |               |         |                    | _           |         |

# Click the **Date Created** next to **Remote Agent Instructions**.

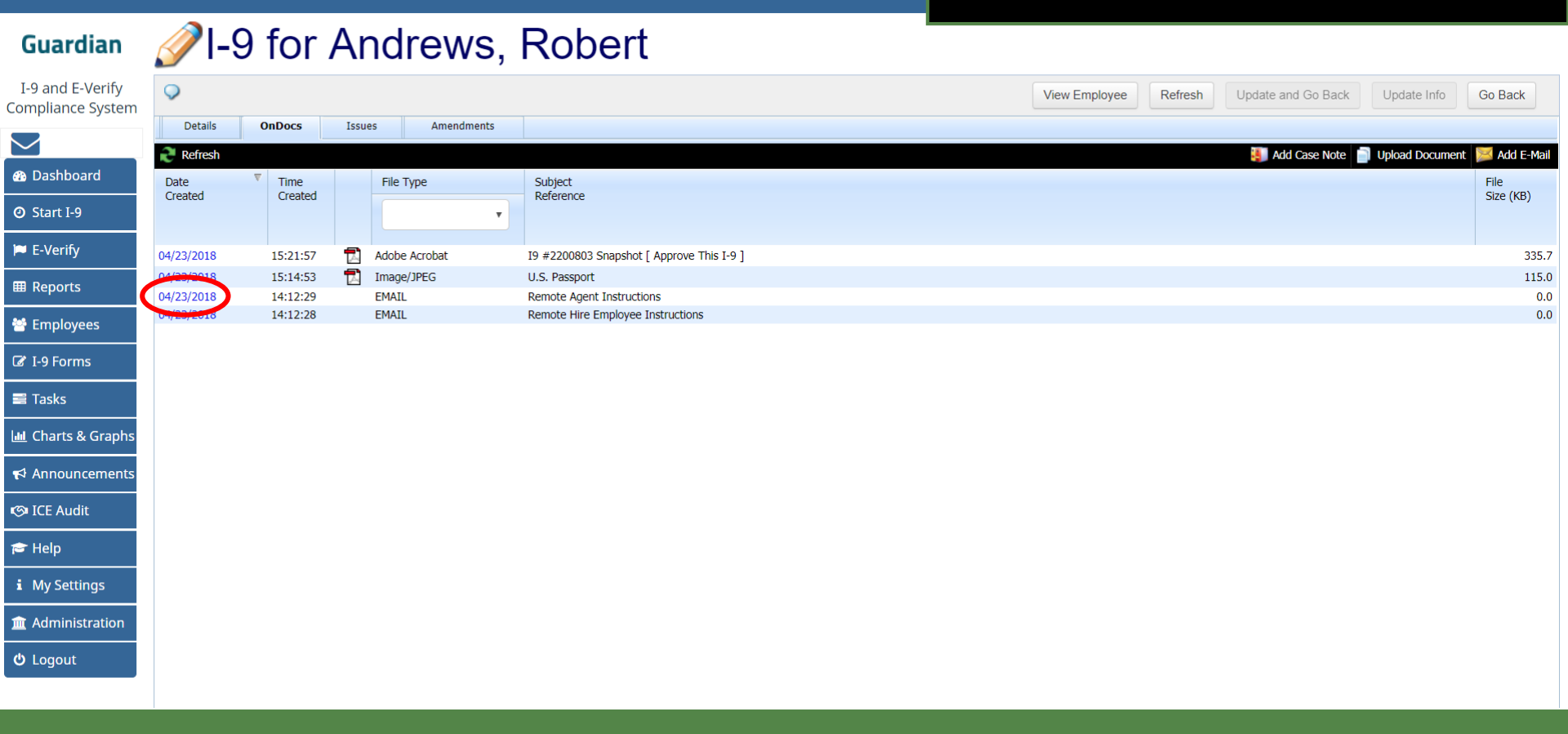

#### Click **Delete** to remove the record.

| Guardian                              |                          | for                  | Andra          |                                                                                                    |                                          |
|---------------------------------------|--------------------------|----------------------|----------------|----------------------------------------------------------------------------------------------------|------------------------------------------|
| Guurunun                              | V 1-0                    | 101                  | ЛПИТ           | 2 E-Mail                                                                                                    |                                          |
| I-9 and E-Verify<br>Compliance System | <b>Q</b>                 |                      |                | ⊠E-Mail                                                                                                    | d Go Back Update Info Go Back            |
|                                       | Refresh                  | OnDocs               | Issues         | Send the E-Mail Update and Go Back Update Info Go Back Delete                                                                                                    | Case Note 📄 Upload Document 📈 Add E-Mail |
| 🚯 Dashboard                           | Date                     | Time<br>Created      | File Type      | Details                                                                                                    | File<br>Size (KB)                        |
| O Start I-9                           | Greated                  | created              |                | E-Mail Information                                                                                                    |                                          |
| 🍽 E-Verify                            | 04/23/2018               | 13:27:39             | 🔂 Image/JPE    | Employee Andrews, Robert                                                                                                    | 115.0                                    |
| I Reports                             | 04/23/2018<br>04/23/2018 | 13:14:39<br>13:14:38 | EMAIL<br>EMAIL | Date/Time Entered 04/23/2018 13:14:39.643231 @ 13:14:39                                                                                                    | 0.0                                      |
| 😁 Employees                           |                          |                      |                | Entered By Smith, Jane                                                                                                    |                                          |
| I-9 Forms                             |                          |                      |                | Subject Remote Agent Instructions                                                                                                    |                                          |
|                                       |                          |                      |                |                                                                                                    |                                          |
| 🚍 Tasks                               |                          |                      |                | E-Mail History This E-Mail has not yet been sent!                                                                                                    |                                          |
| 🔟 Charts & Graphs                     |                          |                      |                | 📴 🛃   B / U ARE X, X <sup>*</sup>   臣 吾 言 重 課 課   5 (18pt) ・ Helvetica ・   — Ω                                                                                                    |                                          |
| 📢 Announcements                       |                          |                      |                | Remote Agent Instructions for Completion of Form I-9                                                                                                    |                                          |
| 🔊 ICE Audit                           |                          |                      |                | Guardian Company is an organization that hires employees at remote locations. The Immigration Reform and                                                                                                    |                                          |
| 🞓 Help                                |                          |                      |                | Control Act (RCA) requires all U.S. employers to verify the employment englority and identity of all employees<br>hired to work in the United States after November 6, 1986 by requiring employers to complete I-9 Employment<br>Eligibility Forms for all new hires.         |                                          |
| i My Settings                         |                          |                      |                | The person presenting the I-9 form to you is a remote new hire for our company. Because it is not physically                                                                                                    |                                          |
| â Administration                      |                          |                      |                | possible for Andrews, Robert to report to any of our offices to complete this required paperwork, we are asking for<br>your assistance in inspecting the employee's original documents and completing the Form I-9 according to<br>Department of Homeland Security, midelines |                                          |
| <b>එ</b> Logout                       |                          |                      |                | Curreline Company has adapted a grander, such hand autor for completing or electronic Form I.O.dest materia                                                                                                    |                                          |
|                                       |                          |                      |                | with all federal government requirements. Andrews, Robert has already started this process by using the electronic system to complete and digitally sign Section 1 of the I-9. We are asking you to act as our agent for the sole purpose                                     |                                          |

# Click the **Delete** button to confirm removal.

| Guardian                                                 | <i> </i> -               | 9 for <i>l</i>       | Andre              | E-Mail                                                                                                    | - <b>- ×</b> |
|----------------------------------------------------------|--------------------------|----------------------|--------------------|----------------------------------------------------------------------------------------------------|--------------|
| I-9 and E-Verify<br>Compliance System                    | Details                  | OnDocs               | Issues             | WARNING!                                                                                                    |              |
| <ul><li>Dashboard</li><li>Start I-9</li></ul>            | Date<br>Created          | Time<br>Created      | File Type          | You Are About to<br>Permanently Delete Data!                                                                   |              |
| F-Verify                                                 | 04/23/2018<br>04/23/2018 | 13:27:39<br>13:14:39 | Image/JPE<br>EMAIL | Please be advised that if you continue, the current data (and possibly                                         |              |
| Employees                                                | 04/23/2018               | 13:14:38             | EMAIL              | associated data as well) will be <b>permanently deleted</b> from the system! <i>This is your only warning!</i> |              |
| <ul><li>I-9 Forms</li><li>I asks</li></ul>               |                          |                      |                    | Cancel Deletel                                                                                                 |              |
| ևև Charts & Graphs                                       |                          |                      |                    | thinking?                                                                                                    |              |
| <ul> <li>✓ Announcements</li> <li>✓ ICE Audit</li> </ul> |                          |                      |                    |                                                                                                    |              |
| 🞓 Help                                                   |                          |                      |                    |                                                                                                    |              |
| i My Settings                                            |                          |                      |                    |                                                                                                    |              |
| â Administration                                         |                          |                      |                    |                                                                                                    |              |
| <b>එ</b> Logout                                          |                          |                      |                    |                                                                                                    |              |

Click on the **View Employee** button to return to the I-9 Forms page.

| 1-9 and E-Verigio   Compliance System   Cable   Cable <th></th>                                                                                                    |              |
|----------------------------------------------------------------------------------------------------|--------------|
| ▲ Dashboard   ● Dashboard   ● Created   ● Created   ● Created   ● Created   ● Dashboard   ● (12)/2018   13:9:36   ● Adobe Acrobat   19 Forms   ■ Tarks   ● 19 Forms   ■ Created   ● Announcements   ● Announcements   ● CLE Audit                                                                                                    |              |
| • Start 1-9 • • • • • • • • • • • • • • • • • • •                                                                                                    | -Mail        |
| Meports       04/3/2018       13:27:39       Image/JPEG       U.S. Passport       11:5         Methods       13:27:39       Image/JPEG       U.S. Passport       11:5         Methods       13:27:39       Image/JPEG       U.S. Passport       Image/JPEG       Image/JPEG | 335.7        |
| <ul> <li>Temployees</li> <li>I +9 Forms</li> <li>I a Tasks</li> <li>I charts &amp; Graphs</li> <li>I Announcements</li> <li>I CE Audit</li> </ul>                                                                                                    | 115.0<br>0.0 |
| E Tasks  L Charts & Graphs  A Announcements  O ICE Audit                                                                                                    |              |
| r Announcements<br>ICE Audit                                                                                                    |              |
| S-ICE Addit                                                                                                    |              |
| <b>≠</b> Help                                                                                                    |              |
| i My Settings                                                                                                    |              |
| O Logout                                                                                                    |              |
|                                                                                                    |              |

On the I-9 Forms tab, click [\*]

**Robert Andrews** Guardian I-9 and E-Verify  $\bigcirc$ **Employee Access** Delete Refresh Update and Go Back Update Info Go Back Compliance System Personal Job Details Tasks I-9 Forms OnDocs Login Info Custom Fields E-Verify  $\sim$ nefresh Add I-9 Add I-9 for Remote Processing Dashboard I-9 View 7 [Primary] Type Date Section 1 Section 2 Date Date Date Number I-9 [\*] Setup RH/RA Created Name on Form Signed Signed Completed Approved Expires O Start I-9 Z 2200796 [P] Electronic I [ ] [ \* ] 04/23/2018 Andrews, Robert 04/23/2018 04/23/2018 04/23/2018 📁 E-Verify I Reports 😁 Employees I-9 Forms 📑 Tasks 🔟 Charts & Graphs Announcements CE Audit 🞓 Help i My Settings **m** Administration 😃 Logout

#### Click Create Agent Instructions to regenerate the document and new URL

| Instructions                |                                                                                                    |
|-----------------------------|----------------------------------------------------------------------------------------------------|
| Setting up the Remote       | Hire/Remote Agent is a two step process.                                                                                                    |
| The Remote Hire HR Conta    | ct is simply the company HR that will be indicated as the contact person for either the employee or Remote Agent should any questions come up.                                                                            |
| In step 2, the instructions | for the Employee and the Remote Agent should be created. During this process, you will have the opportunity to customize the default documents, and optionally print or e-mail the documents to the Employee              |
| Employee Information        |                                                                                                    |
|                             | Employee Name: Andrews, Robert                                                                                                    |
|                             | Location: Belmont Date Hired: 05/01/2018                                                                                                    |
| Responsible Parties         |                                                                                                    |
|                             | Remote Hire HR Contact: Smith, Jane (This HR will be listed on the support documents as the point of contact)                                                                                                    |
| Documents                   |                                                                                                    |
|                             | Please Create / Edit the Documents for the Remote Agent and Employee         Remote Agent Instructions:       Create Agent Instructions:         Employee Instructions:       Review Employee Instructions:         Login |

#### **Table of Contents**

| Guardian<br>I-9 and E-Verify<br>Compliance System | Details                                                                                                    | Click <b>Send or Edit E-Mail</b> to resend<br>the Remote Agent Instructions                                                       |
|---------------------------------------------------|----------------------------------------------------------------------------------------------------|----------------------------------------------------------------------------------------------------|
|                                                   | Employee: Andrews, Robert                                                                                                    | CITICII.                                                                                                    |
| 🚳 Dashboard                                       | Entered By: Smith, Jane                                                                                                    |                                                                                                    |
| ⑦ Start I-9                                       | Subject/Reference: Remote Agent Instructions                                                                                                    |                                                                                                    |
| 🍽 E-Verify                                        | To/Regarding:                                                                                                    |                                                                                                    |
|                                                   | Send or Edit E-Mail Pont Preview                                                                                                    |                                                                                                    |
| 😁 Employees                                       |                                                                                                    |                                                                                                    |
| 🕼 I-9 Forms                                       | 🦉 E-Mail                                                                                                    |                                                                                                    |
| 🚍 Tasks                                           |                                                                                                    |                                                                                                    |
| 🔟 Charts & Graphs                                 | Remote Agent Instructions for Completion of Form I-9                                                                                                    |                                                                                                    |
| 📢 Announcements                                   | Guardian Company is an organization that hires employees at remote locations. The Immigration Reform and Control Act (IR hired to work in the United States after November 6, 1986 by requiring employers to complete I-9 Employment Eligibility For         | CA) requires all U.S. employers to verify the employment eligibility and identity of all employees ms for all new hires.          |
| 🕲 ICE Audit                                       | The person presenting the I-9 form to you is a remote new hire for our company. Because it is not physically possible for Andr<br>your assistance in inspecting the employee's original documents and completing the Form I-9 according to Department of Hon | ews, Robert to report to any of our offices to complete this required paperwork, we are asking for<br>leland Security guidelines. |
| 🞓 Help                                            | Guardian Company has adopted a paperless, web-based system for completing an electronic Form I-9 that meets with all feder                                                                                                    | al government requirements. Andrews. Robert has already started this process by using the                                         |
| i My Settings                                     | electronic system to complete and digitally sign Section 1 of the I-9. We are asking you to act as our agent for the sole purpose<br>signing Section 2 of the Form I-9 by accessing our online system.                                                       | of reviewing original documents presented by Andrews, Robert and completing and digitally                                         |
| â Administration                                  | Please use the link below to access the online system.                                                                                                    |                                                                                                    |
| එ Logout                                          | https://uatl.lawlogix.com/4DCGI/WEB_Log_Login/AGT/pg99h03o4g1g33e4                                                                                                    |                                                                                                    |
|                                                   | The system provides on screen guidance and instructions on completing this form, as well as links to official government instru-                                                                                                    | uctions for the I-9.                                                                                                    |

Enter the email address in the

<u>To:</u> Field.

## For Additional Assistance

- Select **Help** from the vertical toolbar to access other Guardian tutorials.
- For additional assistance contact your in-house Guardian expert.

### **Confidential User Guide**

Please do not distribute this document outside of your organization without our written permission.

Thank you.

Table of Contents

Copyright © 2023, Equifax Inc., Atlanta, Georgia. All rights reserved. Equifax and the Equifax marks used herein are trademarks of Equifax Inc. Other product and company names mentioned herein are the property of their respective owners.